# 當座席在錯誤頁籤中輸入撥號號碼時,排除 RONA問題

### 目錄

<u>簡介</u> <u>必要條件</u> <u>需求</u> <u>採用元件</u> <u>概觀</u> <u>具有PSTN編號的代理</u> <u>已將終端註冊到Call Manager群集的代理</u> <u>使用Webex通話端點的代理</u> 疑難排解

# 簡介

本文檔詳細介紹當座席登入到Agent案頭時,在站台憑證窗格中選擇哪些選項,以及在應用程式向 座席提供呼叫時,避免立即發生無應答路由(RONA)情況。

作者:Anuj Bhatia和Bhushan Suresh,思科TAC工程師。

### 必要條件

### 需求

思科建議您瞭解以下主題:

•Webex客服中心(WxCC)2.0

#### 採用元件

本檔案中的資訊是根據以下軟體版本:

• WxCC 2.0

本文中的資訊是根據特定實驗室環境內的裝置所建立。文中使用到的所有裝置皆從已清除(預設))的組態來啟動。如果您的網路運作中,請確保您瞭解任何指令可能造成的影響。

0

一般情況下,代理可以使用PSTN號碼、註冊到Webex呼叫基礎設施或存在呼叫管理器集群的分機 來接受呼叫。根據分機代理使用的型別,在日誌記錄過程中輸入撥號號碼的正確選項對避免 RONA情況非常重要。 接下來的部分將介紹登入過程中涉及的不同選項

### 具有PSTN編號的代理

如果座席使用PSTN號碼在站台憑證頁籤中的登入過程中接受呼叫,則必須確保正確選擇這些選項

- Dial Number/ Extension ()

  Dial Number

  Dial Number

  Dial Number

  Extension

  International Dialing Format

  Image: training training trainin
  - 必須選擇撥號號碼,
  - 必須選中「國際撥號格式」框,
  - 必須選擇正確的國家代碼以及PSTN格式編號,例如,US PSTN編號格式為「[區號]-[Exchange]-[Subscriber]」。

要解釋此例項的RONA場景,請考慮使用PSTN分機作為其撥號號碼的座席。在登入過程中,如果代 理選擇Dial Number(撥號號碼)選項,但未能選中「International dialing format(國際撥號格式 )」框,並以「[Area Code]-[Exchange]-[Subscriber]」格式輸入PSTN號碼,則系統將此號碼視為 非E.164格式號碼。

| Dial Number/ Extension  Dial Number Extension Error Error Vour state is set to RONA because an incoming call request was not delivered due to phone, device, or network failure. Please contact your administrator. Error Details |                                                                                                    | umber/ Extension (i)            |
|----------------------------------------------------------------------------------------------------|----------------------------------------------------------------------------------------------------|---------------------------------|
| <ul> <li>Dial Number</li> <li>Extension</li> <li>International Dialing Format ①</li> <li>203</li> <li>Please contact your administrator.</li> <li>Error Details</li> </ul>                                                        |                                                                                                    |                                 |
| International Dialing Format ①         203         O                                                                                                    | Error                                                                                                    | Dial Number Extension           |
|                                                                                                    | Your state is set to RONA because an incoming call request<br>was not delivered due to phone, device, or network failure.<br>Please contact your administrator.<br>Error Details | International Dialing Format () |
| Team Go to Idle                                                                                                    | Go to Idle                                                                                                    | C-WxCC-globalTeam               |

WxCC將呼叫呈現到此可用座席案頭,但是它將無法振鈴該號碼,從而導致即時RONA情況。

## 已將終端註冊到Call Manager群集的代理

如果代理使用註冊到Call Manager群集的終結點,則在登入過程中在站憑據頁籤中,必須確保選擇 這些選項

| Station Credentials            |            |
|--------------------------------|------------|
| ial Number/ Extension 🕕        |            |
| Dial Number Extension          | n          |
| International Dialing Format 🕕 |            |
| 8248                           | 0          |
| eam                            |            |
| WxC-WxCC-globalTeam            | •          |
| Remember My Credentials        |            |
| Can                            | cel Submit |

- 必須選擇撥號號碼,
- •「國際撥號格式」框必須取消選中,
- 輸入分配給呼叫管理器註冊終結點的號碼

任何錯誤的選項選擇都會導致RONA情況,與上一節中解釋的情況類似。

### 使用Webex通話端點的代理

| s                                                    | Station Credentials              |
|------------------------------------------------------|----------------------------------|
| Dial Number/ Extens                                  | sion (i)                         |
| O Dial Number                                        | Extension                        |
| 8248<br>Enter your calling<br>administrator.<br>Team | extension number provided by the |
| WxC-WxCC-glob                                        | palTeam O                        |
| Remember My                                          | Cancel Submit                    |

具有Webex Calling分機的工程師必須選擇選項分機並輸入指定的號碼以完成登入,如螢幕截圖所示 。

# 疑難排解

對座席RONA問題進行分類或排除故障的管理員可以確認座席是否從Agent Desktop上的「下載錯誤 報告」部分選擇了正確的選項,並搜尋標誌「isExtension」或「usesOtherDN」以嘗試成功登入 ,如螢幕抓圖所示。

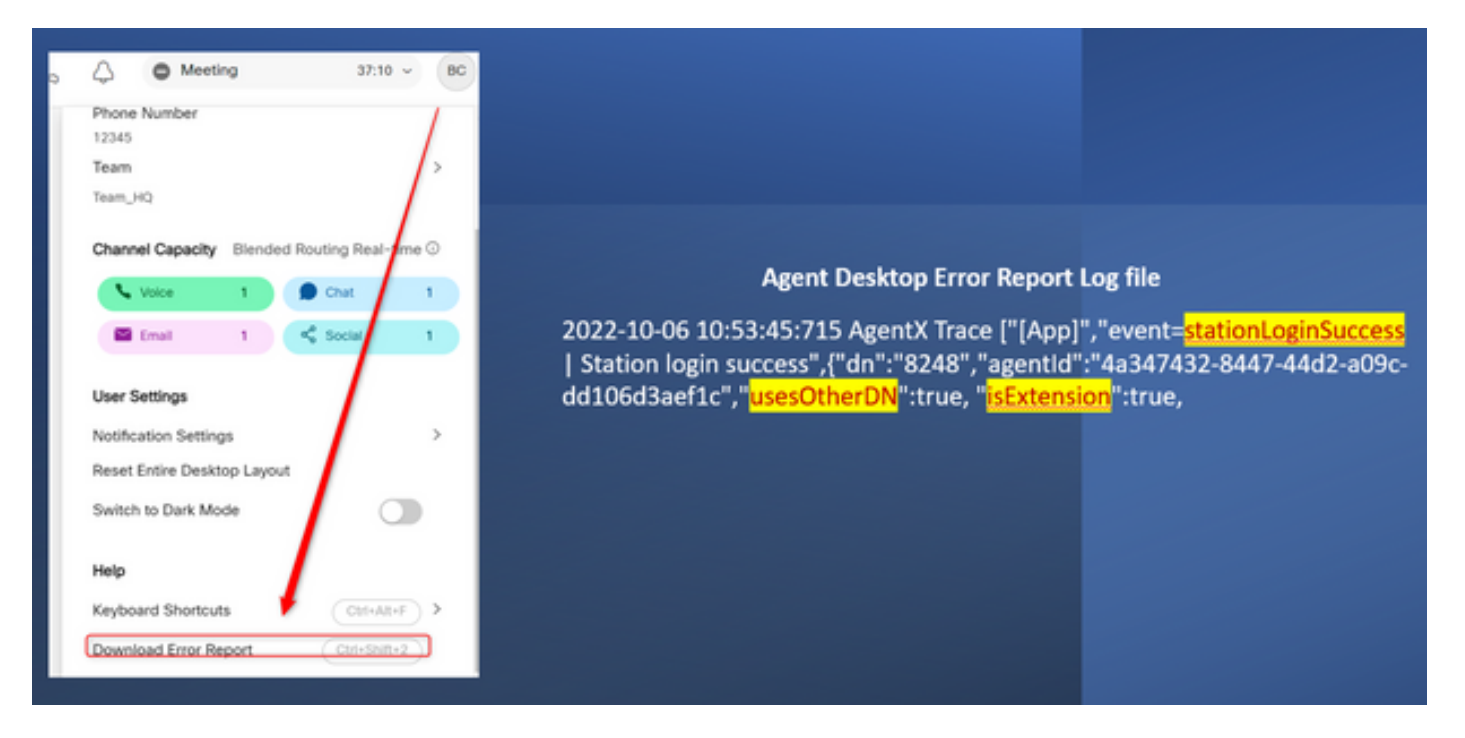

為了便於參考,「usesOtherDN」和「isExtension」標誌的設定方式取決於代理選擇的選項,可以 在這些示例中進行檢查。

#### 具有PSTN編號的代理

| Station Credentials<br>Dial Number / Extension<br>Dial Number Extension<br>Lettension<br>International Dialing Format<br>(203)<br>(203)<br>Team<br>WebexConnectAgentTeam<br>Remember My Credentials<br>Cancel Subm | Agent Desktop Error Report Log file<br>event", " <mark>login-success</mark> ",{"dn":"+1203XXXXXX","agentId":"4a347432-<br>8447-44d2-a09c-dd106d3aef1c", " <mark>usesOtherDN":true</mark> , "isExtension":fals<br>î |
|----------------------------------------------------------------------------------------------------|----------------------------------------------------------------------------------------------------|
|----------------------------------------------------------------------------------------------------|----------------------------------------------------------------------------------------------------|

- 撥號號碼 已選擇
- •國際撥號格式 已選中
- •以「[區號]-[Exchange]-[Subscriber]」格式新增的號碼

#### 具有Call Manager終端分機的座席

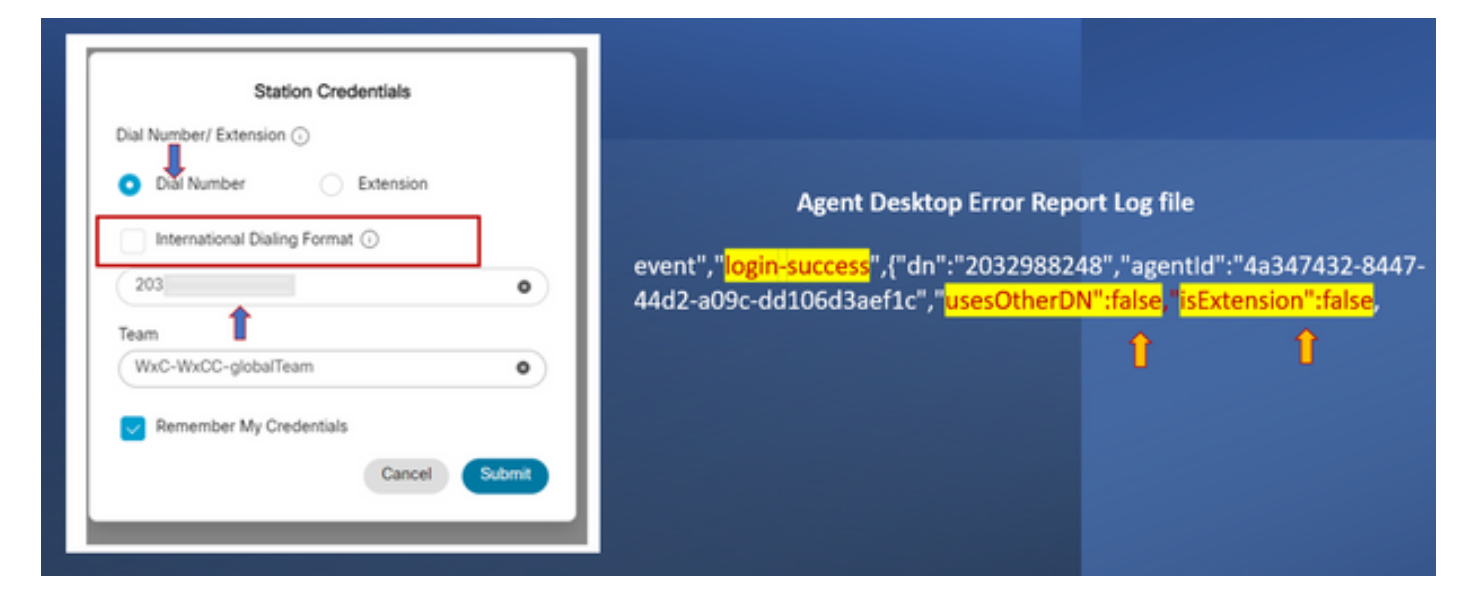

- 撥號號碼 已選擇
- 國際撥號格式 未選中
- •以「[區號]-[Exchange]-[Subscriber]」格式新增的號碼

#### 具有Webex呼叫端點的代理

| Station Credentials                                                   |                                                                                                    |   |  |  |
|-----------------------------------------------------------------------|----------------------------------------------------------------------------------------------------|---|--|--|
| Dial Number                                                           | Agent Desktop Error Report Log file                                                                                       |   |  |  |
| Enter your calling extension number provided by the<br>administrator. | event","<br>login-success",{"dn":"8248","agentId":"4a347432-8447-44d2-<br>a09c-dd106d3aef1c","<br>usesOtherDN":true,"<br> |   |  |  |
| Team<br>WxC-WxCC-globalTeam                                           | Î                                                                                                    | Û |  |  |
| Remember My Credentials     Cancel Submit                             |                                                                                                    |   |  |  |

• 副檔名 — 已選擇

•以「XXXX」格式新增的編號

#### 關於此翻譯

思科已使用電腦和人工技術翻譯本文件,讓全世界的使用者能夠以自己的語言理解支援內容。請注 意,即使是最佳機器翻譯,也不如專業譯者翻譯的內容準確。Cisco Systems, Inc. 對這些翻譯的準 確度概不負責,並建議一律查看原始英文文件(提供連結)。